# ИСПОЛЬЗОВАНИЕ СЕРВИСА Яндекс Учебник В ДИСТАНЦИОННОМ ОБУЧЕНИИ

МАТЕРИАЛ ПОДГОТОВИЛИ УЧИТЕЛЯ НАЧАЛЬНЫХ КЛАССОВ А.Г. ЕРИНА О.В. ПОНОМАРЕВА

г. Тольятти, 2020 г.

# Яндекс Учебник

Сервис для учителей начальной и средней школы от Яндекса

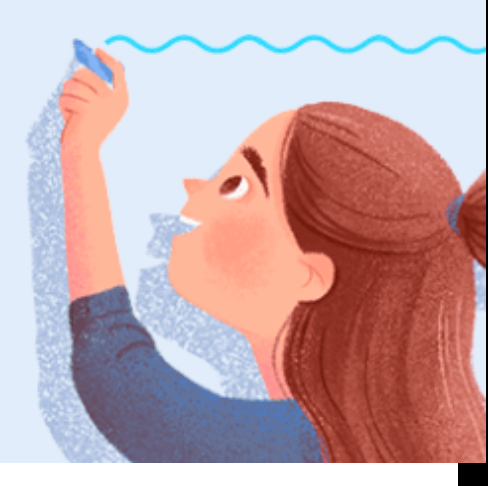

# ЧТО ТАКОЕ Яндекс Учебник ?

- Сервис с заданиями по русскому языку и математике для 1–5 классов с автоматической проверкой ответов и мгновенной обратной связью для учеников
- ✓ Задания соответствуют ФГОС начального и среднего общего образования
- Библиотека карточек с заданиями, которые представлены в цифровом и интерактивном виде.
- ✓ В системе более 12000 карточек по математике и русскому языку

## ШАГ 1. ЗАРЕГИСТРИРУЙТЕСЬ НА СЕРВИСЕ

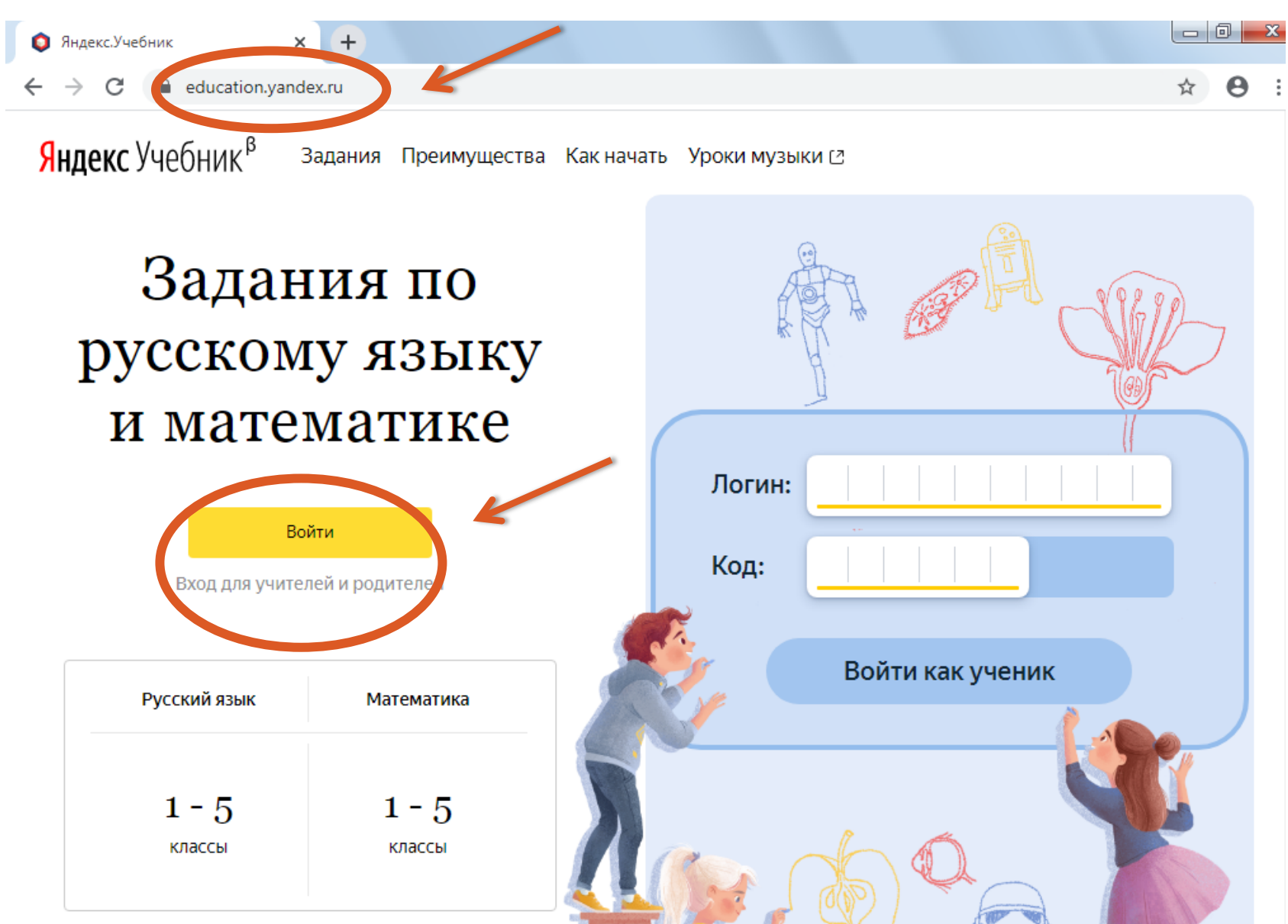

←

С

ducation.yandex.ru/registration/

Θ

☆

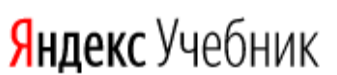

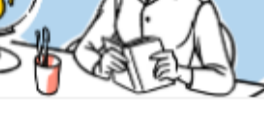

#### Учитель

Выдавайте занятия классу и следите за успеваемостью учеников.

Выбрать

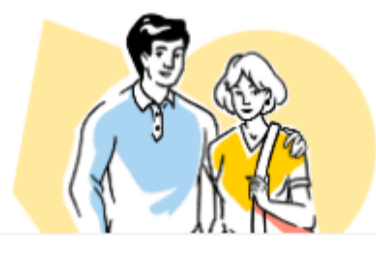

#### Родитель

Следите за успехами ребёнка.

Выбрать

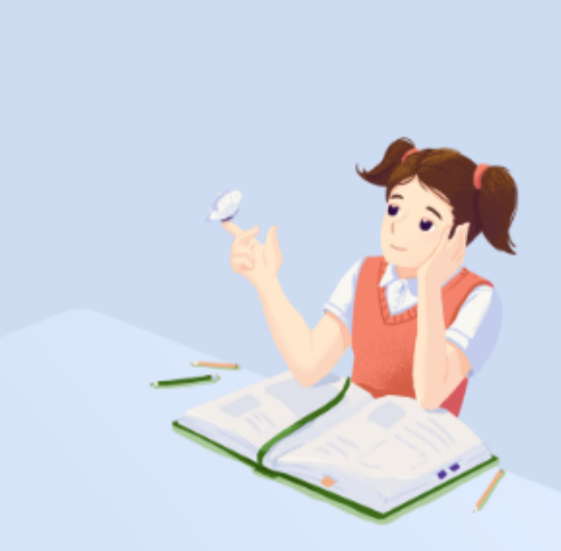

Вход для учеников, зарегистрированных на платформе

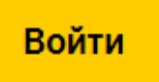

## ЗАРЕГИСТРИРОВАТЬСЯ НА СЕРВИСЕ В КАЧЕСТВЕ УЧИТЕЛЯ

- 1. Откройте <u>education.yandex.ru</u>.
- 2. Нажмите кнопку Войти.
- 3. Авторизуйтесь с использованием существующей учетной записи на Яндексе или создайте новую.
- 4. Выберите роль Учитель, нажав кнопку Выбрать.
- 5. Укажите населенный пункт, округ или район, в котором находится школа.
- 6. Начните вводить номер или название школы, а затем выберите ее в выпадающем списке.
- 7. Ознакомьтесь с <u>условиями использования сервиса</u>. Нажмите кнопку Далее.
- 8. Укажите номер или название класса, в котором преподаете, например, 3 «А». Нажмите кнопку Далее.
- 9. Введите фамилии и имена учеников или скопируйте готовый список в поле ввода. Необходимо внести минимум одного ученика. Вы всегда сможете изменить в список. Нажмите кнопку Далее.
- 10. Выберите предметы, которые вы ведете в классе. Необходимо выбрать минимум один предмет. Нажмите кнопку Далее.

#### ТЕПЕРЬ ВЫ – ОТВЕТСТВЕННЫЙ ЗА КЛАСС. ВЫ МОЖЕТЕ <u>ДОБАВЛЯТЬ</u> УЧЕНИКОВ В СПИСОК, <u>УДАЛЯТЬ</u> И <u>АРХИВИРОВАТЬ</u> КЛАСС, А ТАКЖЕ ВЫДАВАТЬ

ДРУГИМ УЧИТЕЛЯМ ПРИГЛАШЕНИЯ ДЛЯ РАБОТЫ С КЛАССОМ

| 🏮 Учительская — Яндекс.Учебник 🗙                                            | +                                                                  |                             |                   |               |
|-----------------------------------------------------------------------------|--------------------------------------------------------------------|-----------------------------|-------------------|---------------|
| ← → C                                                                       | u/lab/classes/120279/settings/students/                            |                             |                   | ☆ 0           |
| Яндекс Учебник мои                                                          | занятия Библиотека Журнал                                          | Помощь 🖓                    |                   | Алина Е.      |
| 4 «Е» класс<br>МБУ гимназия                                                 | Мои классы<br>Ученики Учителя Предмет                              | ъ                           |                   |               |
| Добавить класс                                                              | Чтобы ученики могли приступить<br>заданий, передайте им логины и к | к решению<br>юды для входа. | Распечатать логин | ы и код школы |
|                                                                             | № Фамилия и имя                                                    | Логин 🕐                     | Код школы ?       |               |
|                                                                             | Акифьева Яна                                                       | ΓΡИΒΑ28                     | 161095            |               |
|                                                                             | 2 Алюсова Дарья                                                    | КЛУМБА82                    | 1 6 1 0 9 5       |               |
| Расскажите родителям о<br>Яндекс.Учебнике<br>Мы подготовили документ,       | 3 Анисимова Глория                                                 | УЛИТКАОО                    | 161095            |               |
| который поможет ответить<br>на вопросы родителей,<br>отправьте его на почту | 4 Базаров Даниил                                                   | 3 H A T O K 0 0             | 161095            |               |

#### ШАГ 2. РАСПЕЧАТАЙТЕ ИНСТРУКЦИИ ДЛЯ ВХОДА УЧЕНИКОВ ВНИМАНИЕ! ДЛЯ КАЖДОГО УЧЕНИКА АВТОМАТИЧЕСКИ ГЕНЕРИРУЕТСЯ ЛОГИН И КОД ШКОЛЫ

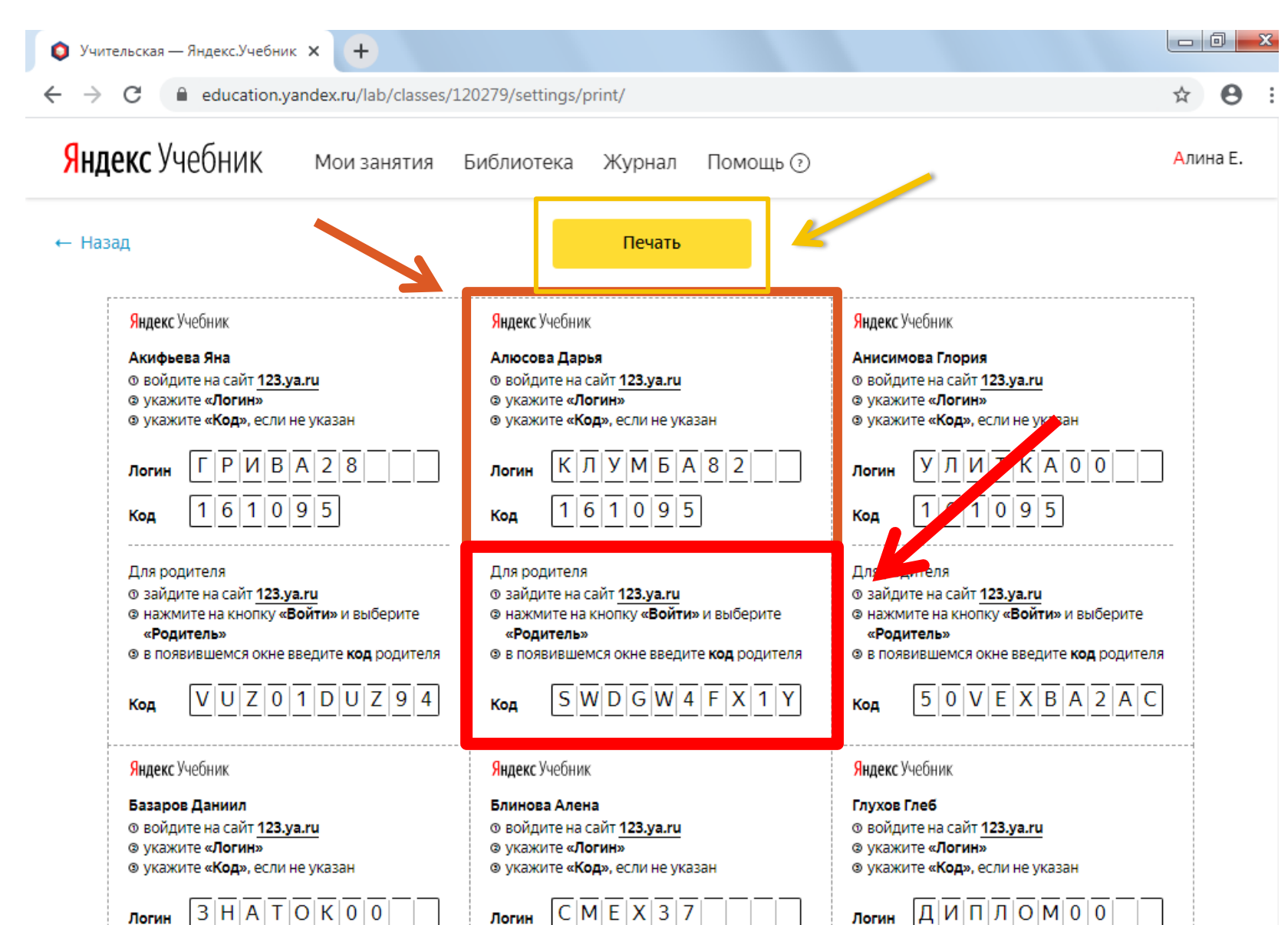

## ШАГ 3

## ПОДБЕРИТЕ КАРТОЧКИ ДЛЯ УЧАЩИХСЯ

| 💿 Учительская — Яндекс.Учебник 🗙 +                                                                                                    |                                                                                                    |                                                                                                    | - 0 <mark>- x</mark> |
|----------------------------------------------------------------------------------------------------|----------------------------------------------------------------------------------------------------|----------------------------------------------------------------------------------------------------|----------------------|
| ← → С ■ education.yandex.ru/lab/classes/1          Яндекс       Учебни       Мои занятия                                                                                                    | 20279/settings/print/<br>Библиотека Журнал Помощь 🖓                                                                                                    | لم<br>A                                                                                                    | <b>е</b> :           |
| ← Назад                                                                                                    | Печать                                                                                                    |                                                                                                    |                      |
| Яндекс Учебник         Акифьева Яна         • войдите на сайт <u>123.уа.ги</u> • укажите «Логин»         • укажите «Код», если не указан         Логин       ГРИВА28         Логин       ГРИВА28         Код       161095         Для родителя         • зайдите на сайт <u>123.уа.ги</u> • важмите на кнопку «Войти» и выберите «Родитель»         • в появившемся окне введите код родителя         Код       VUZ01DUZ94 | Яндекс Учебник<br>Алюсова Дарья<br>© войдите на сайт <u>123.уа.ru</u><br>© укажите «Логин»<br>© укажите «Код», если не указан<br>Логин КЛУМБА82<br>Код <u>161095</u><br>Для родителя<br>© зайдите на сайт <u>123.уа.ru</u><br>© зайдите на сайт <u>123.уа.ru</u><br>© нажмите на кнопку «Войти» и выберите<br>«Родитель»<br>© в появившемся окне введите код родителя<br>Код <u>SWDGW4FX1Y</u> | Яндекс Учебник         Анисимова Глория         © войдите на сайт <u>123.уа.ru</u> © укажите «Логин»         © укажите «Код», если не указан         Логин       У         Л       Л         Код       1         О       9         Фля родителя       9 зайдите на сайт <u>123.уа.ru</u> • нажмите на кнопку «Войти» и выберите «Родитель»         • в появившемся окне введите код родителя         Код       5         • Ц       5         • Код       5         • В       2         • В       5         • В       5 |                      |
| Яндекс Учебник<br>Базаров Даниил<br>© войдите на сайт <u>123.ya.ru</u><br>© укажите «Логин»<br>© укажите «Код», если не указан                                                                                                    | Яндекс Учебник<br>Блинова Алена<br>© войдите на сайт <u>123.ya.ru</u><br>© укажите «Логин»<br>© укажите «Код», если не указан                                                                                                    | Яндекс Учебник<br>Глухов Глеб<br>© войдите на сайт <u>123.ya.ru</u><br>© укажите «Логин»<br>© укажите «Код», если не указан                                                                                                    |                      |

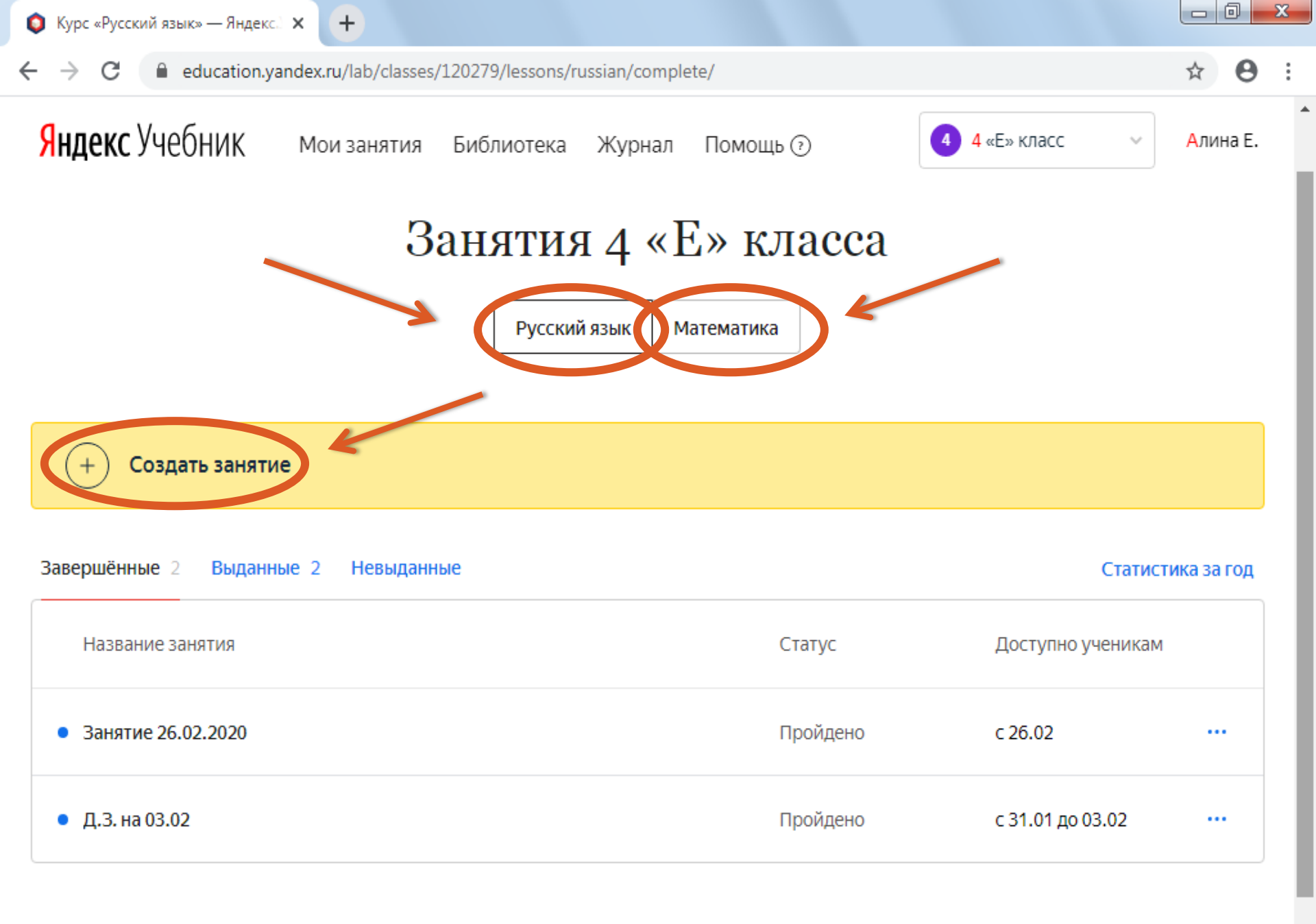

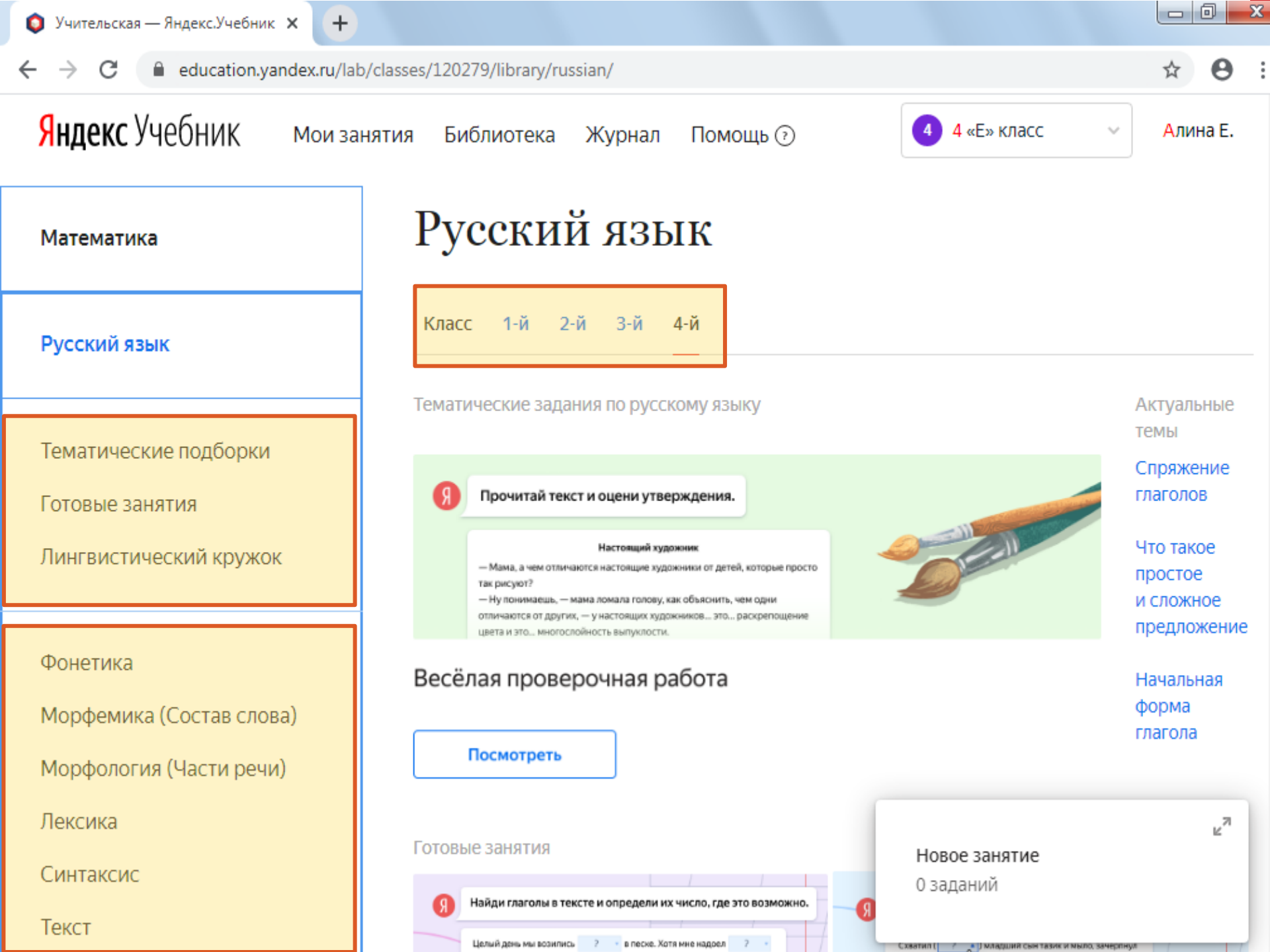

## ШАГ 4

## ВЫДАЙТЕ КАРТОЧКИ УЧАЩИМСЯ

| Занятие для презентации                                                                                                    |                           |  |
|----------------------------------------------------------------------------------------------------|---------------------------|--|
| Henges 0 Ingest                                                                                                    | Занятие для презентации 🧭 |  |
| © Предпроснотр 🛓 Сокранить \cdots                                                                                                    | Добавить комментарий 🖌    |  |
| 7                                                                                                    | Не выдано 📮 8 заданий     |  |
| Проситай техст и одини утверждения.                                                                                                    |                           |  |
| крута снакочна верго<br>Руро илтока небо кроди Влади снакочна круто. — орал она весь дом.                                                                                     |                           |  |
| Я атакаал конску в струку и с выражение прочат.<br>Крас илака (р. вкрал,<br>Крупи снижна верга                                                                                |                           |  |
| чты-точа по и колтинист синали.<br>Бураниточи<br>В авбани адорт, члобура порат. Я стал дунать и вскоре волоники. Я так<br>областвано с то индерское                           |                           |  |
| Вуракарант наба интовит.<br>ИнтПОСТТ Что уля такак, учан на приложиј 7 Минастало на по саба. Таколо, по-<br>макан на ебиот Алгитала на рекован и Читак на сти ИнтПОСТД интог. |                           |  |
| 2                                                                                                    |                           |  |
|                                                                                                    |                           |  |
| 2. Stort tan court                                                                                                    |                           |  |
|                                                                                                    |                           |  |
| Kpythickeone lapto                                                                                                    |                           |  |
| Вликантон набложная Волго накона клите 🔔 лов паказать ток                                                                                                    |                           |  |
| <ol> <li>Видели вопросы, ответника которые напад кайтига текста.</li> </ol>                                                                                                   |                           |  |
| Kar sony report pacetase?                                                                                                    |                           |  |
| Слагли нализи вкусиль стиоларение?<br>На скопию лат браг старше нализие?                                                                                                    |                           |  |
| Спотько времени малион узил стихотворние?                                                                                                    |                           |  |

←

+

**☆ ⊖** :

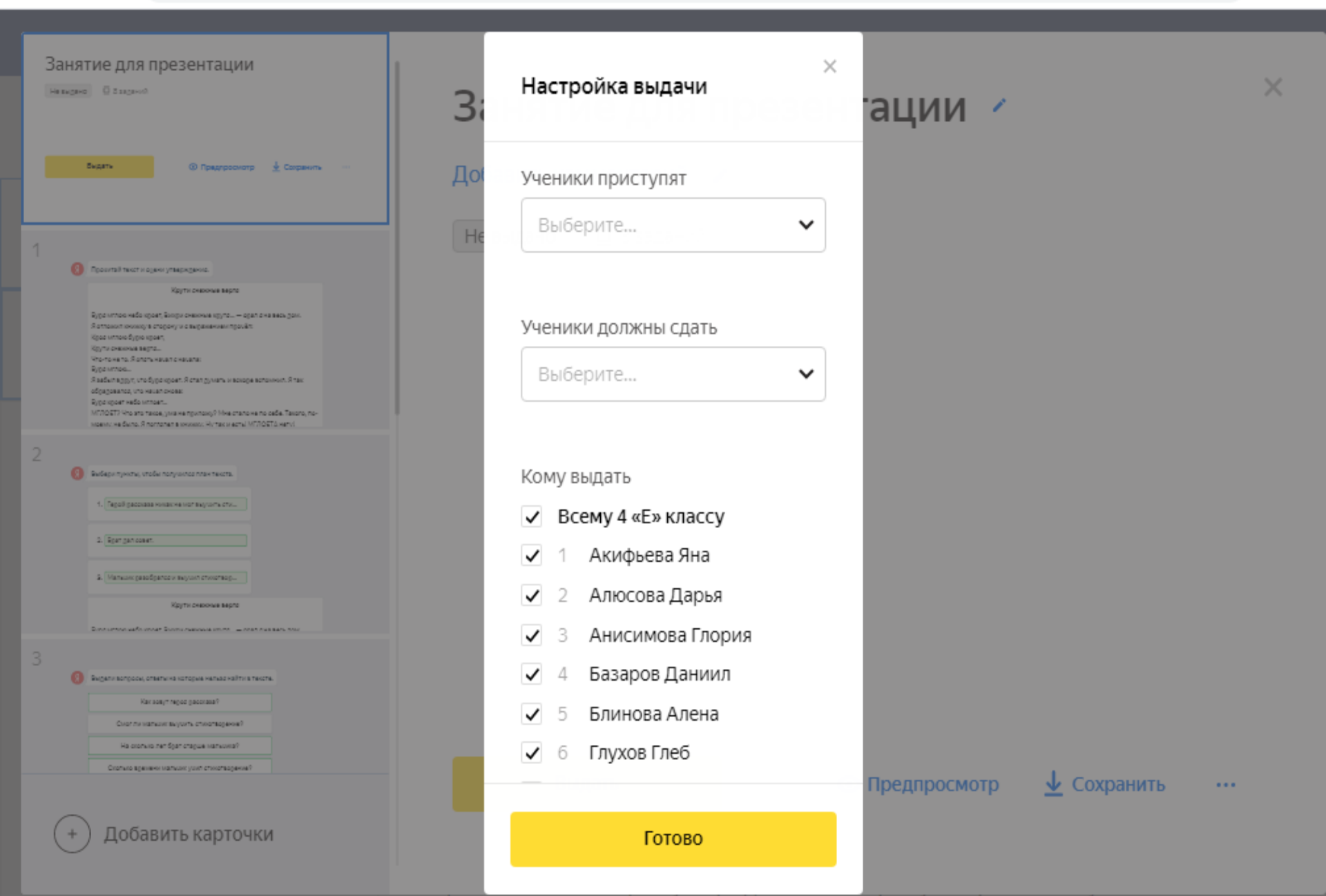

## ШАГ 5. ПРОВЕРКА РАБОТ

X 🟮 Журнал курса «Русский язык» — 🗙 🕇 🕂 ← С education.yandex.ru/lab/classes/120279/journal/russian/ ☆ Θ  $\rightarrow$ Яндекс Учебник 4 «Е» класс 4 Алина Е. Мои занятия Библиотека Журнал Помощь 🖓 Журнал 4 «Е» класса

Русский язык

Математика

Учебный год

2019-2020

| МИЛИЯ И ИМЯ    | Успеваемость по занятиям, % | Меда | Медали |   |    | A | Средняя |              |
|----------------|-----------------------------|------|--------|---|----|---|---------|--------------|
|                | 1 2 3 4 5                   | •    | •      | • | ~  | × |         | успеваемость |
| ифьева Яна     | 79                          | 0    | 0      | 0 | 9  | 0 | 0       | 79           |
| юсова Дарья    | 97 87                       | 0    | 1      | 0 | 20 | 1 | 0       | 91           |
| исимова Глория | 100 95 94                   | 1    | 2      | 0 | 32 | 0 | 0       | 96           |
| заров Даниил   |                             | 0    | 0      | 0 |    |   |         |              |
| инова Алена    | 78 87                       | 0    | 0      | 0 | 19 | 2 | 0       | 83           |
| ухов Глеб      | 93 78 70                    | 0    | 0      | 1 | 27 | 5 | 0       | 80           |
| инев Григорий  | 78 100                      | 1    | 0      | 0 | 18 | 2 | 0       | 90           |
| харова Ксения  |                             | 0    | 0      | 0 |    |   |         |              |
| рташев Алексей | 86                          | 0    | 0      | 0 | 9  | 0 | 0       | 86           |
| альцев Денис   | 93 98 73                    | 1    | 0      | 1 | 30 | 2 | 0       | 88           |
| эсквин Георгий | 78 92 55                    | 0    | 0      | 1 | 27 | 5 | 0       | 75           |

## ПЛЮСЫ И МИНУСЫ В РАБОТЕ С СЕРВИСОМ ЯНДЕКС УЧЕБНИК

### плюсы

- Автоматизированная проверка дистанционных работ (не требует посещения школы учеником и освобождает учителя от проверки фотографий работ учащихся)
- Экономия времени на подготовку заданий
- ✓ Бессрочный бесплатный доступ к сервису
- Удобный инструмент для подготовки многоуровневых заданий
- Задания в игровой и интерактивной форме, что повышает интерес ребёнка
- Отдельным блоком есть подготовка к ВПР (4 класс)
- Результат можно увидеть сразу после решения

## <u>МИНУСЫ</u>

- Добавлять свои задания можно только через техническую поддержку сайта
- Задания только по двум предметам (не хватает окружающего мира, технологии, рисования, литературного чтения)
- Не у всех учащихся есть техническая возможность использовать данную платформу (отсутствие интернета, ноутбука)